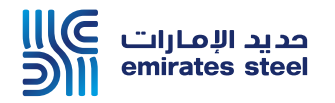

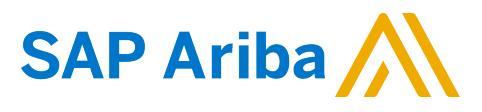

## Ariba Network Commerce Automation User Manual Create Non-PO based invoice

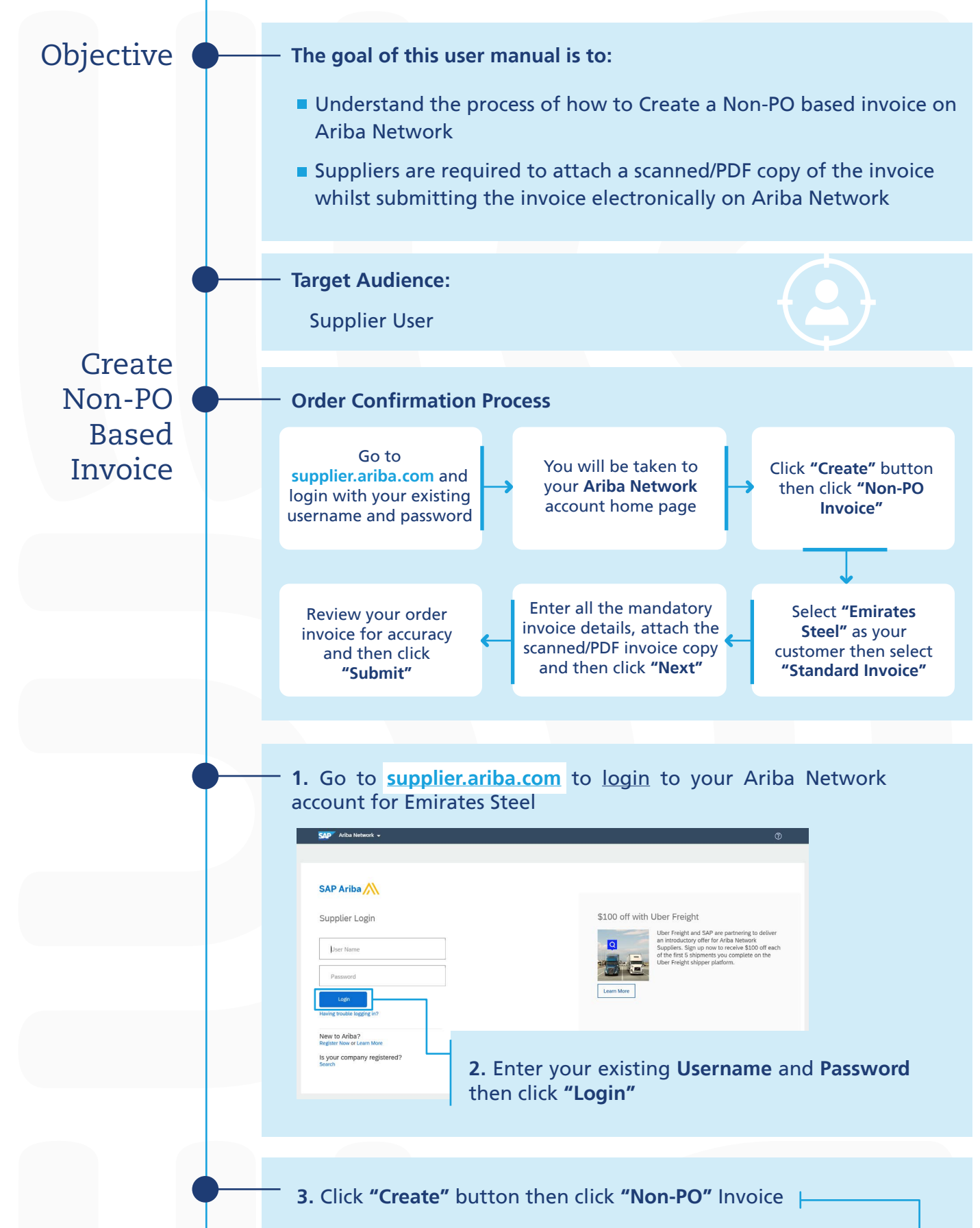

| Orders, Invoice             | s and Payr                   | ments                             |                           |                                   |             | All Customers   | - Last 14 days v | Now we're mobile.              |
|-----------------------------|------------------------------|-----------------------------------|---------------------------|-----------------------------------|-------------|-----------------|------------------|--------------------------------|
| 5<br>New Purchase<br>Orders | 1<br>Orders that<br>Attentio | 0<br>Need Invoices Rejected<br>in | 0<br>Payments<br>Received | 3<br>Orders with<br>Service Lines | More        |                 |                  | Check it out.                  |
| Order Number                |                              | Customer                          | Status                    | Amount                            | Date ↓      | Amount Invoiced | Action           |                                |
| 5509115967                  | <b>₽</b>                     | Emirates Steel - TEST             | Changed                   | 6,700.00 AED                      | 19 Jul 2020 | 0.00 AED        | Select v         |                                |
|                             |                              |                                   |                           |                                   |             |                 |                  | Update Profile Information 35% |

## 4. Select "Emirates Steel" as your customer and select "Standard

Invoice" |-

| Create Non-PO Invoice                                                                                                    | Next                                                                                                    |
|----------------------------------------------------------------------------------------------------|----------------------------------------------------------------------------------------------------|
| For a trading relationship already on Ariba Network Customer: Type of Invoice Oregit Memo                                                                                   | 5. Click "Next" button                                                                                                   |
| For a new trading relationship<br>You can create a non-PO invoice for a buying organization with whom you want to establish a tradice New Customer (Requires Customer Code) | rading relationship and transact on Ariba Network. To create a non-PO invoice, you must request your customer to send yo |
|                                                                                                    | Next                                                                                                    |

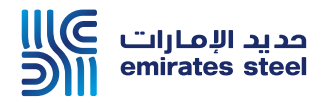

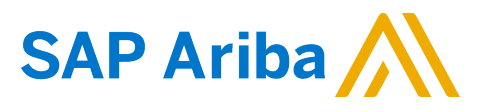

## Ariba Network Commerce Automation User Manual Create Non-PO based invoice

| 6. Update the Invoice # and I                                                                                                    | nvoice Date field                                                                                                    |
|----------------------------------------------------------------------------------------------------|----------------------------------------------------------------------------------------------------|
| SAP Ariba Network - Standard Account Upgrade TIST MOOL                                                                                                    | O TO                                                                                                    |
| <ul> <li>Invoice Header</li> </ul>                                                                                                    | * indicates required field Add to Header +                                                                                                    |
| Summary Purchase Order                                                                                                    |                                                                                                    |
| Involce II: Inv1234 Involce Date: 19 Jul 2020 Service Description Supplier Tax ID: 1 100049778200002 Remit To SANA Tovers, Shop #356  Dubai Ubulai Ubulai Ubulai Ubulai                                                                                                    | <b>7.</b> For UAE Suppliers, update your <b>Supplier TRN</b> and <b>Tax Invoice Number.</b> The Tax Invoice number is the same as Invoice # in step 2                                                                                                    |
| Bill To: Eminates Steel Industries<br>MUSSAFAH<br>United Arab Eminates                                                                                                    |                                                                                                    |
| Additional UAE Specific Information Supplier TRN: Tax: Invoice Number:                                                                                                    | Customer TRN:* 100049778200003                                                                                                    |
| Autor Hunder V Strepts Cost Strepts Cost Str | <ul> <li>d Market State State St</li></ul> |
| Line Items Insert Line Item Options Tax Category: OH VAT / AE Input VAT ex                                                                                                    | O Line Items, 0 Included, 0 Previously Fully Invoiced     Discount     Add to Included Lines                                                                                                    |
| No.     No.     Include     Type     Part #     Description       ↓     Line Item Actions ▼     Delete     Add ▼     Add ■       Add General Service     Add Labor Service     Add Labor Service       Add Material     Image: Service     Add Material                                                                                                    | n Customer Part # Quantity Unit Unit Unit Unit Price Subtool<br>No item selected<br>-10. Click "Add" button then select the<br>relevant item type – Material or Service<br>Update Exit Not                                                                                                    |
| 11. Update the Line item No /         Line Items         Image: Line Item Options         The Configure         No.         Inductor         No.         Inductor         Part // Conception                                                                                                    | Part # / Description / Qty / UOM / Price Lue terrs, 1 Included, 0 Previously Fully Invoice topping Documents                                                                                                    |
|                                                                                                    |                                                                                                    |
| No. Include Type Purt & Decription<br>Refer<br>Add + 12. Cli<br>add th                                                                                                    | Customer Part # Ouwerly Unit Unit Substant<br>Customer Part # Ouwerly Unit Unit Proce Substant<br>I EA I.000.00 AED I.000.00 AED<br>ick "Add" button then select "Tax" to<br>he Tax                                                                                                    |
| <b>13.</b> Select the relevant <b>Tax Cat</b> e                                                                                                    | egory from the drop down list                                                                                                    |
| Line Items  meer Line Item Options  Tax Category: Ons Vat 7 AE Input Vat ex  Ships No. Include: Type Part  Description  Tox  Category: 946 Vat 7 AE Input Vat 946  Description: AE Input Vat 946  Date: Of Pin-Paryment: Law Reference                                                                                                    |                                                                                                    |
| <sup>1</sup> 9 Line Item Actions ▼ Delete Add ▼                                                                                                    | 14. Click "Next"                                                                                                    |
| 15. Review your invoice for ac                                                                                                    | curacy and click "Submit" to submit you                                                                                                    |
| Create Invoice Confirm and submit this document, it will be electronically signed account                                                                                                    | RET MOR                                                                                                    |
| Aub Emintes. If you want your invices to be secred in the Addition of the<br>Tax Invoice<br>Invice Number: Inv24552<br>Invice Date: Sunday 19 Ad 2020 7 25                                                                                                    | em document achiving, you can subscribe to an archiving service. Hote that you vill also be able to archiving dominance once you subscribe to the archiving service. PM GMT-04.00 Full Address Total Annue Total Annue The Total Annue Annue The Total Annue Annue The Total Annue Annue The Total Annue Annue The Total Annue Annue The Total Annue Annue The Total Annue Annue Ann       |
| REMIT TO:<br>Supplier for C.A demo<br>Postal Address:<br>SAVA Tower: Subper 356<br>SAVE Zayed 8.0<br>14212 Oxfan<br>United Axia Bimitata<br>United Axia Bimitata<br>United Axia Bimitata<br>United Axia Bimitata                                                                                                    | Emintes Steel Industries     Supplement     Emintes Steel Industries     Supplement     Supplement     Sup            |
| Two IPs of Psychology - 4 000 1030000000                                                                                                    |                                                                                                    |

Thank You